## 2023 年度公益財團法人日本台灣交流協會

訪日研究活動(自然科學領域)

## 線上申請操作手册

(一) 註冊帳號並登入國家科學及技術委員會網頁 (<u>https://www.nstc.gov.tw/</u>) 之學 術研發服務網。

| 學術研發服務網登入        | $\otimes$ |
|------------------|-----------|
| 研究人員及學生          | ~         |
| 帳號               |           |
| 密碼               |           |
| <b>E</b> A       |           |
| 新人註冊   註冊查詢   忘記 | 密碼        |

(二) 點選「學術獎補助申辦及查詢」。

| MOST科技部 學術研發服務網 |                                      |  |  |  |  |
|-----------------|--------------------------------------|--|--|--|--|
|                 | <b>谷</b> 現在位置我的主頁> 申辦項目              |  |  |  |  |
| 副 功能選單          | ◎ 申辦項目                               |  |  |  |  |
| • 回首頁           | · 全部(35) 專題計畫(8) 國際合作(15) 獎勵補助(2) 延攬 |  |  |  |  |
| ● 學術獎補助申辦及查詢    | 碩士生線上申辦項目(0) 博士生線上申辦項目(1) 博士後線上申辦    |  |  |  |  |
| •最近用過的申辦項目      |                                      |  |  |  |  |
| • 個人常用申辦項目      | ▶ 專題研究計畫(含構想書、申覆、產學、博後研究獎、研究學者)      |  |  |  |  |
| • 各類表格及說明       | Research Grant Proposal(New)         |  |  |  |  |
| •學術補助獎勵Q&A      | ▶ 共同主持人簽署同意確認函(New)                  |  |  |  |  |
|                 | ▶ 專題研究計畫申覆(New)                      |  |  |  |  |

(三) 先點選「國際合作」頁籤後,點選下方出現的「雙邊人員互訪(出國)(新)」。

☆ 現在位置 我的主頁> 申辦項目

● 申辦項目

全部(35)

專題計畫(8)

國際合作(15)

獎勵補助(2)

延攬

碩士生線上申辦項目(0)

博士生線上申辦項目(1)

博士後線上申辦

▶ 雙邊研究人員交流計畫(新)

|   | ▶ 雙邊人員互訪(來台)(新) |
|---|-----------------|
| 2 | 雙邊人員互訪(出國)(新)   |

雙邊研討會(新)

(四) 點選「臺日青年科學技術人才交流計畫」及「確認」

| 計畫類別中文名稱 | 4. 臺日青年科學技術人才交流計畫 |
|----------|-------------------|
| 申請起訖     |                   |
| 注意事項     |                   |
| 作業辦法     |                   |
|          |                   |

確認

(五)在案件申請頁面中,點選「新增」。

| 首頁 > 案件申請 |              |  |
|-----------|--------------|--|
| 新增        |              |  |
| 序號 功能     | <b>◆申請條碼</b> |  |

(六) 點選「臺日青年科學技術人才交流計畫」及「申請新計畫」。

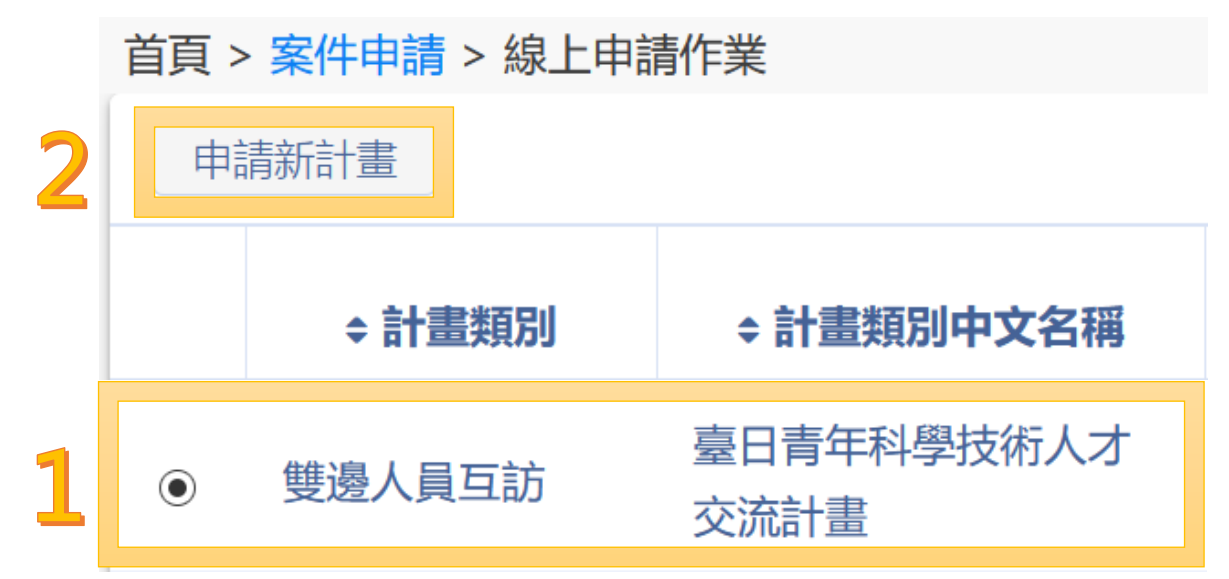

(七)確認「個人基本資料」後按「下一步(儲存)」。

| 雙邊國除古作與父流官理系統 | × +                                                                                                    |                 |                    |          |              |  |
|---------------|----------------------------------------------------------------------------------------------------|-----------------|--------------------|----------|--------------|--|
| ↔ ↔ ↔ ŵ       | 🛛 🔒 https://wicpap.mos                                                                                                    | t.gov.tw/GCE/RS |                    | … ⊠ ☆    | III\ 🗊 🤹 🛎 🖻 |  |
| 雙邊國際合作與交流管    | 管理系統 - 雙邊人員互訪(出國)                                                                                                    |                 |                    |          | 登出 A中~       |  |
| =             | 首頁 > 案件申請 > 線上申請作                                                                                                    | 洋業              |                    |          |              |  |
| ● 案件申請        | 回主畫面修改                                                                                                    | 下一步(存檔)         |                    |          | î            |  |
| ■ 補件作業        | +14.67                                                                                                    |                 |                    |          |              |  |
| ➡ 簽約請款        | 姓名                                                                                                    |                 | 現職機關               |          |              |  |
| ⑦ 計畫變更        | 職稱                                                                                                    |                 | 電話 (公/宅)           |          |              |  |
| ▶ 結案作業        | 最高學歷                                                                                                    |                 |                    |          |              |  |
| Q 通過案件清單      | 聯絡地址                                                                                                    |                 |                    |          |              |  |
| Q 申請人-操作手冊    | 傳真號碼                                                                                                    |                 | E-Mail             |          |              |  |
|               | 智慧財產資料                                                                                                    | 瀏覽              |                    |          |              |  |
|               |                                                                                                    |                 |                    |          |              |  |
|               | 注意事項<br>● 為有利於計書之審查作業                                                                                                    | : 請確認您個人資料正確性。  | 如雲更新讀按「修改」、如正確無誤   | 譜按「下一步」。 |              |  |
|               | <ul> <li>         ・のアマリンに1mmを開催した者、の原理面の心に加く医型では「メレアマンの1のP1メ 1 アドル」、メルレル型での2013メ 1 ア・シリ・         ・個人電磁環境需求: 因瀏環電台論供助視窗,將會影響本系統之部分斷示畫面,因此,請您務必先行移除封鎖快斷視窗,相關設定請参考<br/>移除封鎖快斷注意車項。     </li> </ul> |                 |                    |          |              |  |
|               | ●為確保資料安全, 若您放                                                                                                    | 30分鐘内未點選任何連結, 系 | 系統將自動登出, 需重新登入才可繼續 | 責使用。     |              |  |

(八) 填寫計畫資料,其中:

「與單一國家合作,國家名稱」請選「<mark>日本</mark>」。

「訪問性質雙邊合作協議下活動,協議名稱」請選「日本-台日科學技術共同合作辦理」。

填寫完畢後按「下一步(儲存)」。

| <ul> <li></li></ul>                                                                                                    | 雙邊國際合作與交流管理系統-> | ( +                                     |                                             |            | – a ×        |  |  |
|----------------------------------------------------------------------------------------------------|-----------------|-----------------------------------------|---------------------------------------------|------------|--------------|--|--|
| 雙邊國際合作與交流管理系统 - 雙邊人員互訪(出國)       登出 4-~         算 案件申請       第二 4年時代業         第 条件申請       第二 4年時代業         第 条件申請       第二 4年時代業         第 条件申請       第二 4年時代業         第 条件申請       第二 4年時代業         第 条件申請       第二 4年時代業         第 条件申請       第二 4年時代業         第 条件申請       第二 4年時代業         第 条件申請       第二 4年時代業         第 第 第二 4年時代業       第二 4年時代業         第 第 第二 4年前代表       第三 4年前代表         第 第 第二 4年前代表       第三 4年前代表         第 第 第 下之地保守       開稿中文名         申請人       中文戦者         申請人       中文戦者         申該人       中文戦者         申該人       中文戦者         申該人       東文戦高         「新聞中文名       明時八         中文戦者       ● 興第二 4年夏福家名柄 1年         ● 興第二 4年夏福家合作, 國家名柄 1日本       ● 興第二 4年日         ● 興第二 4年日       ● 興第二 4年日         ● 興第二 4年日       ● 興第二 4年日         ● 興第二 4年日       ● 興第二 4年日         ● 興第二 4年日       ● 興第二 4年日         ● 興第二 4年日       ● 雙道合作協議 1日本         ● 雙道合作協議 1日本       ● 雙道合作協議 1日本         ● 雙道合作協議 1日本       ● 雙道合作協議 1日本                                                                                                    | ← → ♂ ✿         | 🛛 🔒 https://wicpap.most                 | gov.tw/GCE/RS                               | ☑ ☆        | III\ 🗉 🤹 🖲 😑 |  |  |
|                                                                                                    | 雙邊國際合作與交流管理     | 雙邊國際合作與交流管理系統 - 雙邊人員互訪(出國) 登出 <b>各中</b> |                                             |            |              |  |  |
| • ※件申請       ● 手帶       F                                                                                                    | ≡               | 首頁 > 案件申請 > 線上申請作                       | 業                                           |            |              |  |  |
| ● 納什作業       表格名偏 001*雙邊科技合作出國研究訪問資料表                                                                                                    | 🚔 案件申請          | 回主畫面  暫存  下                             | -步(儲存)                                      |            |              |  |  |
| 第 然於請款            中文姓名              市満入           年文姓名           市満入           年文姓名           市満入           年文姓名           市市           市市           市市           市市           市市           市市           市市           市市           市           市           市           市           市           市           市           市           市           市           市           市           市           市           市           市           市           市         ・           市         ・         ・         ・                                                                                                    | ≧ 補件作業          | 表格名稱 001*雙邊科技                           | 合作出國研究訪問資料表                                 |            |              |  |  |
| 2       計畫變更       購構中文名       機構英文名稱・          2       読憑条件清單       中文院洞       英文院洞・          2       通過条件清單       中文院洞       原          2       申請人操作手冊       中文院名・       同申請人       英文姓名       Middle         上訪人       中文院名・       同申請人       英文姓名       Middle          上訪人       一       中文院洞       英文院名・            生       北訪人       一       中文院洞       英文院洞・            2       計畫變更       ●       ●       ●       ●       ●       ●       ●       ●       ●       ●       ●       ●       ●       ●       ●       ●       ●       ●       ●       ●       ●       ●       ●       ●       ●       ●       ●       ●       ●       ●       ●       ●       ●       ●       ●       ●       ●       ●       ●       ●       ●       ●       ●       ●       ●       ●       ●       ●       ●       ●       ●       ●       ●       ●       ●       ●       ●       ●       ●       ●       ●       ●       <                                                                                                    | ⇒ 策約請款          | 中文姓名                                    | 重新載入英文姓名                                    | 5*         |              |  |  |
| 2 結案作業       申請人       中文職稱       英文職稱*         2 通過案件清單 <ul> <li>申請人-操作手冊</li> <li>申請人-操作手冊</li> <li>申請人-操作手冊</li> <li>申請人-操作手冊</li> <li>● 與單一國家合作,國家名稱 自本</li> <li>● 與單一國家合作,國家名稱 自本</li> <li>● 與單一國家合作,國家名稱 調選擇</li> <li>● 與單一國家合作,國家名稱 自本</li> <li>● 與單一國家合作,國家名稱 自本</li> <li>● 與聖合作協議下活動,協議名稱、日本-台日科學技術共同合作辦理</li> <li>●</li> </ul>                                                                                                    | ⑦ 計畫變更          | 機構中文名稱                                  | 機構英文                                        | 【名稱*       |              |  |  |
| 2 通過案件講單       電話       傅真         2 申請人+操作手冊       電話       傅真         中文姓名*       同申請人       英文姓名         中文姓名*       同申請人       英文姓名         出訪人<br>(更多人員)       中文磯綱       英文磯綱*         2 新出業型       ● 貝單-國家合作, 國家名綱 日本       ●         2 新出業作業       ● 貝單-國家合作, 主要國家名綱 請選擇       ●         2 新出業作業       ● 與堅一國家合作, 主要國家名綱 請選擇       ●         9 時請人-操作手冊       ● 雙遷合作協議下活動, 協議名綱: 日本-台日科學技術共同合作辦理       ●                                                                                                    | № 結案作業          | 申請人 中文職稱                                | 英文職種                                        | *          |              |  |  |
| Q 申請人-操作手冊         E-Mail         地址           中文姓名*         同申請人         英文姓名         Middle           上訪人         授欄中文名         機構中文名編*         Last           世読人         中文職稲         英文職稲*         ●           1         第20         ●         ●         ●         ●         ●         ●         ●         ●         ●         ●         ●         ●         ●         ●         ●         ●         ●         ●         ●         ●         ●         ●         ●         ●         ●         ●         ●         ●         ●         ●         ●         ●         ●         ●         ●         ●         ●         ●         ●         ●         ●         ●         ●         ●         ●         ●         ●         ●         ●         ●         ●         ●         ●         ●         ●         ●         ●         ●         ●         ●         ●         ●         ●         ●         ●         ●         ●         ●         ●         ●         ●         ●         ●         ●         ●         ●         ●         ●         ●         ●         ●         ●         ● | Q 通過案件清單        | 電話                                      | 傳真                                          |            |              |  |  |
| 地址       地址         中文姓名*       同申請人         安文姓名       Middle         Last       機構中文名         小文職稱       女文職稱*         中文姚名*       ●與單一國家合作,國家名稱         ●與墨圖家合作,主要國家名稱       講選課         ● 與墨圖家合作,主要國家名稱       」         ● 申講人・操作手冊       ●愛過合作協議下活動,協議名稱: 日本-台日科學技術共同合作辦理                                                                                                    | Q 申請人-操作手冊      | E-Mail                                  |                                             |            |              |  |  |
| 中文姓名*       同申請人       英文姓名       Middle         出訪人       機構中文名       機構英文名稱*       」         出訪人       中文姓名*       ●       ●         世文斑翎       中文班翎       ●       ●         中文班翎       ●       ●       ●         中文班翎       ●       ●       ●       ●         ●       ●       ●       ●       ●       ●         ●       ●       ●       ●       ●       ●       ●       ●       ●       ●       ●       ●       ●       ●       ●       ●       ●       ●       ●       ●       ●       ●       ●       ●       ●       ●       ●       ●       ●       ●       ●       ●       ●       ●       ●       ●       ●       ●       ●       ●       ●       ●       ●       ●       ●       ●       ●       ●       ●       ●       ●       ●       ●       ●       ●       ●       ●       ●       ●       ●       ●       ●       ●       ●       ●       ●       ●       ●       ●       ●       ●       ●       ●       ●       ●       ●       ●                                                                                                    |                 | 地址                                      |                                             |            |              |  |  |
| 単式文法名・       回申請人       英文法名       」minute         出訪人       携標中文名       機構英文名稱*       」ast         地訪人       東文職稱       中文職稱       英文職稱*         中文職稱       東文職稱*       ●         第       台作國家*       ●       ●         9       結案作業       ●       ●       ●         9       申請人・操作手冊       ●       ●       ●         ●       ●       ●       ●       ●         ●       ●       ●       ●       ●         ●       ●       ●       ●       ●         ●       ●       ●       ●       ●         ●       ●       ●       ●       ●         ●       ●       ●       ●       ●         ●       ●       ●       ●       ●         ●       ●       ●       ●       ●         ●       ●       ●       ●       ●       ●         ●       ●       ●       ●       ●       ●         ●       ●       ●       ●       ●       ●         ●       ●       ●       ●       ●         ●       ●                                                                                                    |                 |                                         |                                             |            | First        |  |  |
| 出訪人<br>現着中文名     機構中文名     機構本文名稱*       出訪人<br>夏多人員)     中文職稱     英文職稱*       中文職稱     英文職稱*       ● 與單一國家合作,國家名稱 日本     ●       ● 與單回家合作,國家名稱 日本     ●       ● 與單回家合作,國家名稱 日本     ●       ● 與單國家合作,主要國家名稱 請選擇     ●       ● 與多國家合作,主要國家名稱 請選擇     ●       ● 與多國家合作,主要國家名稱 請選擇     ●       ● 與多國家合作,主要國家名稱 請選擇     ●       ● 與多國家合作,主要國家名稱     ●       ● 與多國家合作,主要國家名稱     ●       ●     ●       ●     ●       ●     ●       ●     ●       ●     ●       ●     ●       ●     ●       ●     ●       ●     ●       ●     ●       ●     ●       ●     ●       ●     ●       ●     ●       ●     ●       ●     ●       ●     ●       ●     ●       ●     ●       ●     ●       ●     ●       ●     ●       ●     ●       ●     ●       ●     ●       ●     ●       ●     ●       ●     ●        ●                                                                                                    |                 | 中义姓名。                                   | 同申請入 英义姓名                                   | à          | last         |  |  |
| 出訪人<br>(更多人員)     第 <sup>(冊</sup> 下入口<br>中文職稱     機構英文名稱*       中文職稱     英文職稱*       中文職稱     英文職稱*       ·     ·       ·     ·       ·     ·       ·     ·       ·     ·       ·     ·       ·     ·       ·     ·       ·     ·       ·     ·       ·     ·       ·     ·       ·     ·       ·     ·       ·     ·       ·     ·       ·     ·       ·     ·       ·     ·       ·     ·       ·     ·       ·     ·       ·     ·       ·     ·       ·     ·       ·     ·       ·     ·       ·     ·       ·     ·       ·     ·       ·     ·       ·     ·       ·     ·       ·     ·       ·     ·       ·     ·       ·     ·       ·     ·       ·     ·       ·     ·       ·     · <t< th=""><th></th><th>総様内文々</th><th></th><th></th><th></th></t<>                                                                                                    |                 | 総様内文々                                   |                                             |            |              |  |  |
| (更多人員)     中文職稱     英文職稱*       ご     計畫變更       ②     計畫變更       ④     與單一國家合作, 國家名稱 日本       ○     與多國家合作, 主要國家名稱       請選擇     ○       ●     與單一國家合作, 主要國家名稱       ○     與多國家合作, 主要國家名稱       ○     與多國家合作, 主要國家合作, 国家名稱       ○     與多國家合作, 主要國家合作, 国家省       ○     與多國家合作, 主要國家合作, 国家省       ○     與多國家合作, 主要國家合作, 國家合作, 國家省       ○     ●       ○     ●       ○     ●       ○     ●       ○     ●       ○     ●       ○     ●       ○     ●       ○     ●        ○     ●                                                                                                    |                 | 出訪人                                     | 機構英文                                        | 【名稱*       |              |  |  |
| <ul> <li>☆ 数約請款</li> <li>② 與單一國家合作,國家名稱 日本 、</li> <li>○ 與多國家合作,主要國家名稱 請選擇 、</li> <li>○ 與多國家合作,主要國家名稱 請選擇 、</li> <li>○ 與多國家合作,主要國家名稱 請選擇 、</li> <li>○ 與多國家合作,主要國家名稱 請選擇 、</li> <li>○ 與多國家合作,主要國家名稱 請選擇 、</li> <li>○ 與多國家合作,主要國家名稱 請選擇 、</li> <li>○ 與多國家合作,主要國家名稱 請選擇 、</li> <li>○ 與多國家合作,主要國家名稱 請選擇 、</li> <li>○ 與多國家合作,主要國家名稱 請選擇 、</li> <li>○ 與多國家合作,這家名稱 日本 、</li> </ul>                                                                                                    |                 | (更多人員) 中文職稱                             | 英文職種                                        | <b>∮</b> * |              |  |  |
| □ ● 英單一國家合作, 國家名稱 日本 、 、         ③ 計畫變更       ● 戶單一國家合作, 國家名稱 請選擇 、         ◎ 白作國家*       ○ 與多國家合作, 主要國家名稱 請選擇 、         ◎ 山邊案件清單       訪問時間*         Q 申請人-操作手冊       ● 雙邊合作協議下活動, 協議名稱: 日本-台日科學技術共同合作辦理 、                                                                                                    |                 |                                         |                                             |            |              |  |  |
| 3 計畫變更       合作國家*       ●與多國家合作,主要國家名稱,請選擇 、         (2) 結案作業       (其他合作國家請以逗號分隔自行輸入)         (2) 通過案件清單       訪問時間*       (二二二二二二二二二二二二二二二二二二二二二二二二二二二二二二二二二二二二                                                                                                    | ⇒ 簽約請款          |                                         | ● 與單一國家合作,國家名稱 日本                           | ~          |              |  |  |
| 認 結案作業         (其他合作國家請以逗號分隔自行輸入)           Q 通過案件清單         訪問時間・            Q 申請人-操作手冊             ● 雙邊合作協議下活動,協議名稱:日本-台日科學技術共同合作辦理                                                                                                    | ☞ 計畫變更          | 合作國家*                                   | ○ 與多國家合作, 主要國家名稱 請選擇                        | ~          |              |  |  |
| Q 通過案件清單         訪問時間*         面 ~ 面           Q 申請人-操作手冊         ・變邊合作協議下活動,協議名稱:日本-台日科學技術共同合作辦理                                                                                                    | ▶◎ 結案作業         | (其他合作國家請以逗號分隔自行輸入)                      |                                             |            |              |  |  |
| Q 申請人-操作手冊                                                                                                    | Q 通過案件清單        | 訪問時間*                                   | · · · · · · · · · · · · · · · · · · ·       |            |              |  |  |
|                                                                                                    | Q 申請人-操作手冊      |                                         | <ul> <li>雙邊合作協議下活動,協議名稱: 日本-台日科學</li> </ul> | 支術共同合作辦理   | ~            |  |  |
| 訪問性質*      >>>>>>>>>>>>>>>>>>>>>>>>>>>>>>>>                                                                                                    |                 | 訪問性質*                                   | ○多邊合作協議下活動,組織名稱:請選擇                         | ~          |              |  |  |
| ○其他: 中文 英文                                                                                                    |                 |                                         | ○其他:中文 英文                                   |            |              |  |  |

(九)上傳下述文件。

| 001 | 點選「下載空白範本」下載申請書,內容包含:           |
|-----|---------------------------------|
|     | ①活動申請書                          |
|     | ②推薦書                            |
|     | ③日本當地接待機構之同意函                   |
|     | ※上述②③須有推薦人、日本接待機構指導教授的親筆簽名正本掃描成 |
|     | PDF 檔上傳。                        |
| 002 | ④大學及碩士班全學年度成績單                  |
| 003 | ⑤近五年內已發表之學術性著作(3篇以內)            |
| 004 | ⑥其他有利審查之文件(若無則免上傳)              |

申請資料若填寫不完整將不予審查,請務必仔細確認。

上傳完成後按「預覽合併檔」,系統將自動產生合併檔案(可自行留存),檢查 無誤後按「繳交送出」至推薦機構。繳交送出後,所有資料將不可修改。 申請者需請推薦機構於線上系統將案件送出並發文至國家科學及技術委員 會,始完成申請作業。

本年度之活動申請截止日期為 2023 年 7 月 31 日 (週一)(以推薦機構公文 送達日期為準)。

| 表格<br>代碼 | 必/選填 |                      | 表格名稱          | 空白表格下載 | 表格狀態   |
|----------|------|----------------------|---------------|--------|--------|
|          |      |                      | 基本資料表格區       |        |        |
| 001      | 必填   | 雙邊科技合作出國研究訪問資料表      |               |        | 已填寫    |
| 001      | 必填   | 中文申請書記               | 運擇個業」未選擇任何檔案  | 下載空白範本 | 已上傳    |
| 002      | 必填   | 大學及碩士班全學年度成績單        | 還澤備棄」未選擇任何檔案  |        | 已上傳    |
| 003      | 必填   | 近五年内已發表之學術性著作(3篇以内)包 | 【週澤隱業】未選擇任何檔案 |        | 已上傳    |
| 004      | 選填   | 其他有利審查之文件            | 選擇懂案」未選擇任何檔案  |        | 已上傳    |
| BASE     |      | 申請書合併檔               |               |        | 系統自動產生 |
| PRIV     |      | 國科會個人資料表             |               |        | 系統自動產生 |